## Co rodzic powinien zrobić, aby przeglądać dane dziecka na telefonie komórkowym lub innym urządzeniu mobilnym?

W systemie *UONET+* rodzice mogą uzyskać dostęp do danych dotyczących ich dziecka (m. in.: ocen, frekwencji, uwag, planu lekcji, terminów sprawdzianów, zadań domowych) z urządzenia mobilnego, po zainstalowaniu aplikacji *Dzienniczek+*. Aby możliwe było korzystanie z aplikacji, konieczne jest zarejestrowanie urządzenia mobilnego w systemie *UONET+*. Rejestrację przeprowadza się po zalogowaniu się użytkownika do systemu *UONET+* na komputerze.

1. W telefonie komórkowym zainstaluj bezpłatną aplikację Dzienniczek+.

Dzienniczek+ należy pobrać za pomocą aplikacji: **Sklep Play** – na telefonach z systemem operacyjnym Android, **App Store** – na telefonach z systemem operacyjnym iOS, **Sklep** – na telefonach z systemem operacyjnym Windows Phone.

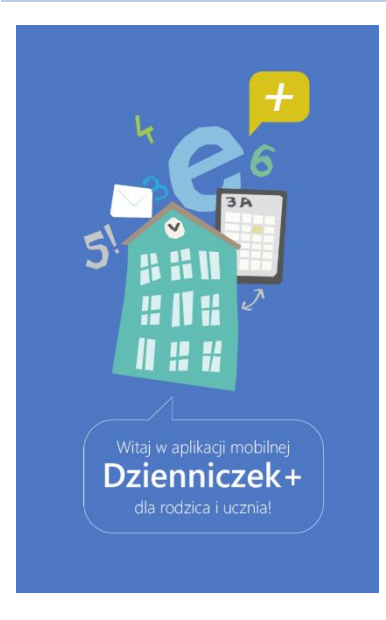

2. Na komputerze zaloguj się do systemu UONET+ jako rodzic i na stronie startowej kliknij przycisk Uczeń.

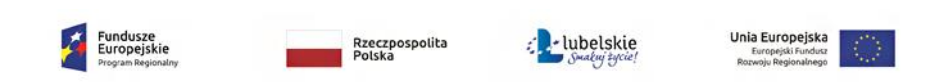

Projekt współfinansowany jest przez Unię Europejską w ramach Europejskiego Funduszu Rozwoju Regionalnego w ramach Regionalnego Programu Operacyjnego Województwa Lubelskiego na lata 2014 – 2020

| VULCAN                                                      |                                                                      | uczen 1a@demo.uonet.plus (vyyloguj)                                                                              |
|-------------------------------------------------------------|----------------------------------------------------------------------|----------------------------------------------------------------------------------------------------|
| 🗲 UONET+                                                    |                                                                      | 15:16 <sup>19 stycznia 2018</sup><br>piątek                                                                      |
| Vinformacje E-dziennik w Twoim telefonie <u>Więcej &gt;</u> | 👤 Uczeń >                                                            | Nie masz nowych wiadomości     Image: Strawy wiadomość     Image: Strawy wiadomości     Image: Strawy wiadomości |
|                                                             | 📰 Najbliższe dni wolne                                               |                                                                                                    |
|                                                             | Poniedziałek (22.01.2018) - Niedziela<br>(04.02.2018) - Ferie zimowe |                                                                                                    |

Jeśli nie logowałeś się jeszcze do systemu UONET+, skorzystaj z porady:

Jak zalogować się do systemu UONET+? – instrukcja dla ucznia i rodzica

3. W Witrynie ucznia i rodzica, w bocznym menu wybierz pozycję Dostęp mobilny.

| Witryna ucznia       | a i rodzica |               | ٢            | Kontrast: A | A A Czcio | onka: A A A |
|----------------------|-------------|---------------|--------------|-------------|-----------|-------------|
| Oceny                | Uszańu      | Marok Nowicki | Dzioppila    | 22.20       | 17        |             |
| Frekwencja           | oczen.      | Marek Nowicki | • Dziennik.  | 28 20       | 17        | •           |
| Egzaminy zewnętrzne  |             |               |              |             |           |             |
| Uwagi i osiągnięcia  |             |               | <b>T</b> T / |             |           |             |
| Uczeń na tle klasy   |             |               | Uczeń        |             |           |             |
| Dane ucznia          |             |               |              |             |           |             |
| Plan lekcji          |             | [.duja        |              | -6-         |           |             |
| Lekcje zrealizowane  | -2          |               |              | 503         | R         |             |
| Sprawdziany          |             |               |              |             | 4         |             |
| Zadania domowe       |             |               |              |             |           |             |
| Szkoła i nauczyciele |             |               |              |             |           |             |
| Pomoc                |             |               |              |             |           |             |
| Dostęp mobilny       |             |               |              |             |           |             |

4. Na stronie Dostęp mobilny kliknij przycisk Zarejestruj urządzenie mobilne.

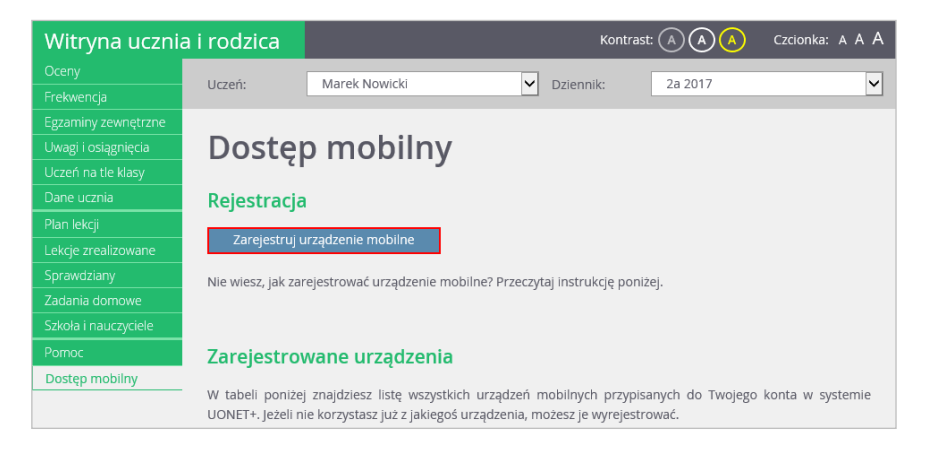

Wyświetli się strona zawierająca dane, które należy wprowadzić do aplikacji *Dzienniczek+*, tj.: kod QR oraz PIN.

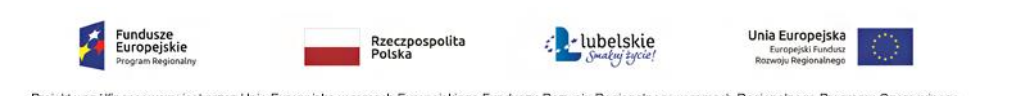

Projekt współlinansowany jest przez Unię Europejską w ramach Europejskiego Funduszu Rozwoju Regionalnego w ramach Regionalnego Programu Operacyjnego Województwa Lubelskiego na lata 2014 – 2020

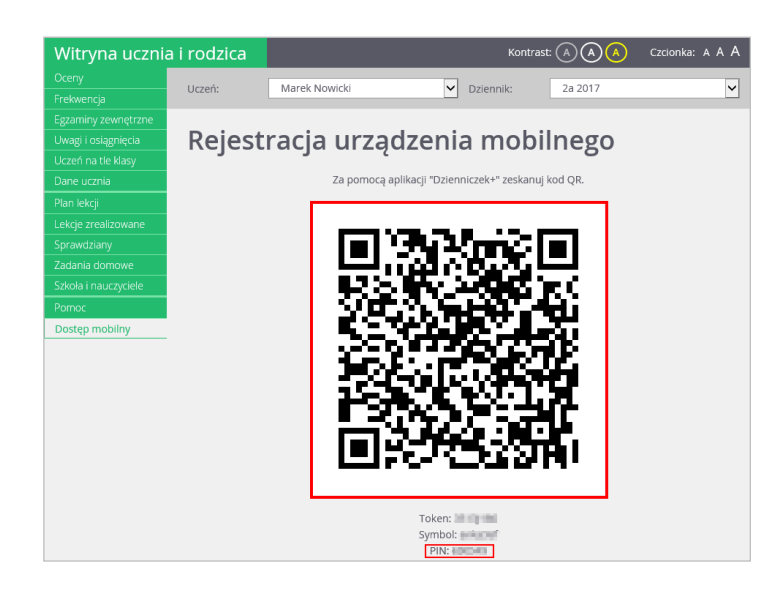

- 5. Uruchom w telefonie aplikację *Dzienniczek+* i wykonaj następujące czynności:
  - Na ekranie Rozpocznij pracę z aplikacją wybierz przycisk Dodaj konto.

| Dzienniczek+                    |  |  |
|---------------------------------|--|--|
| Rozpocznij pracę z<br>aplikacją |  |  |
| $\underline{\Omega}_{+}$        |  |  |
| Dodaj konto                     |  |  |
| Ø                               |  |  |
| Wersja demo                     |  |  |
|                                 |  |  |

> Na ekranie Jak rozpocząć wybierz przycisk Rozpocznij rejestrację.

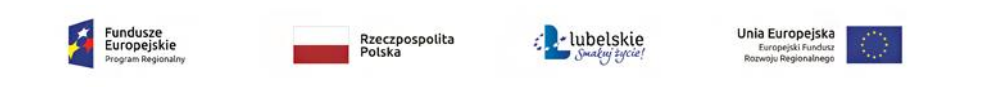

Projekt współfinansowany jest przez Unię Europejską w ramach Europejskiego Funduszu Rozwoju Regionalnego w ramach Regionalnego Programu Operacyjnego Województwa Lubelskiego na lata 2014 – 2020

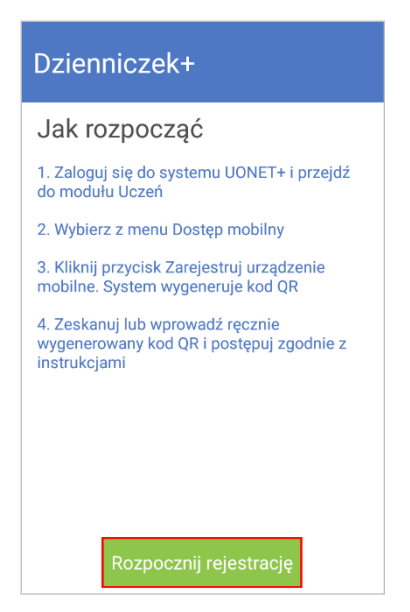

> Na ekranie Wybierz metodę logowania wybierz pozycję Logowanie przez kod QR.

| Dzienniczek+              |
|---------------------------|
| Wybierz metodę logowania: |
| Logowanie przez kod QR    |
| Logowanie przez formularz |

- > Zezwól aplikacji na robienie zdjęć i nagrywanie wideo.
- > Zrób zdjęcie kodu QR wyświetlonego na stronie Dostęp mobilny (na komputerze).
- Wprowadź PIN i wybierz przycisk Dodaj.

| Dzienniczek+                             |                           |                |  |
|------------------------------------------|---------------------------|----------------|--|
| င်္ဂြိန် Wprowadź PIN z aplikacji ucznio |                           |                |  |
| PIN                                      |                           |                |  |
| Dodaj                                    |                           |                |  |
| ⊟ Dzięk                                  | i <mark>Ok</mark>         | A_Andrzej      |  |
| <b>Q W E</b>                             | 4 5 6 7<br><b>R T Y U</b> | <b>J I O P</b> |  |
| @ #<br>A S                               | <sup>&amp;</sup> F G H    | = ( )<br>J K L |  |
| 企 ź                                      | \$ * * :   X C V B        | ; /<br>N M 🛛   |  |
| 123 ,                                    | ≫ SwiftKey                | ,!?<br>↓ ←     |  |

PIN znajdziesz na stronie Dostęp mobilny, pod kodem QR.

- Poczekaj, aż operacja rejestracji urządzenia zakończy się.
- > Zdecyduj, czy zgadzasz się na przesyłanie anonimowych statystyk używania aplikacji.

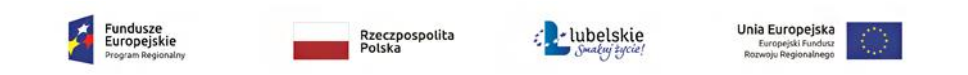

Projekt współlinansowany jest przez Unię Europejską w ramach Europejskiego Funduszu Rozwoju Regionalnego w ramach Regionalnego Programu Operacyjnego Województwa Lubelskiego na lata 2014 – 2020 Twoje konto pojawi się na liście użytkowników aplikacji – wybierz je.

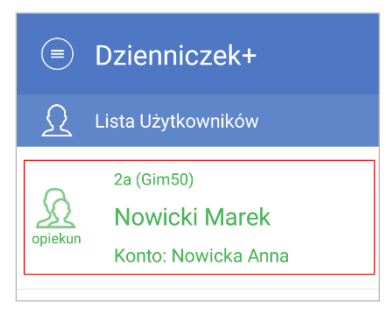

Wyświetli się plan lekcji ucznia.

Przeglądaj dane ucznia. Korzystaj z menu dostępnego pod ikoną

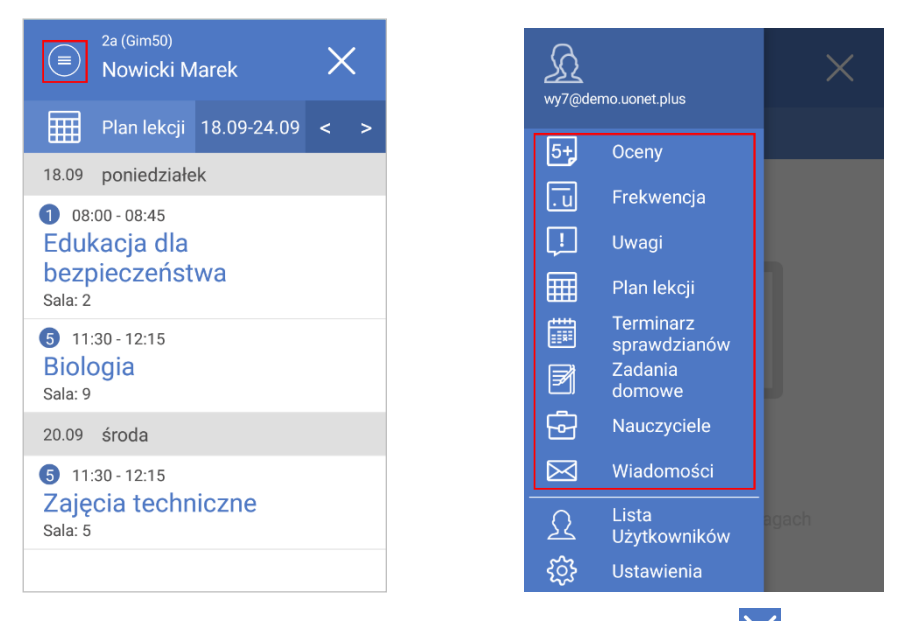

• Aby zakończyć pracę z aplikacją *Dzienniczek+*, wybierz ikonę X

Wróć do *Witryny ucznia i rodzica* wyświetlanej w komputerze. Zwróć uwagę, że na stronie *Dostęp mobilny* Twój telefon pojawił się na liście zarejestrowanych urządzeń.

| Witryna uczni                                                    | ia i rodzica                                                                                            | Kontras                                                                                 | t A A C                       | zcionka: A A A |  |
|------------------------------------------------------------------|----------------------------------------------------------------------------------------------------|-----------------------------------------------------------------------------------------|-------------------------------|----------------|--|
| Oceny<br>Frekwencja                                              | Uczeń: Marek Nowicki                                                                                    | V Dziennik:                                                                             | 2a 2017                       |                |  |
| Egzaminy zewnętrzne<br>Uwagi i osiągnięcia<br>Uczeń na tle klasy | Dostęp mobil                                                                                            | ny                                                                                      |                               | 1              |  |
| Dane ucznia                                                      | Rejestracja                                                                                             |                                                                                         |                               |                |  |
| Plan lekcji<br>Lekcie zrealizowane                               | Zarejestruj urządzenie mobilne                                                                          |                                                                                         |                               |                |  |
| Sprawdziany<br>Zadania domowe                                    | Nie wiesz, jak zarejestrować urządze                                                                    | nie mobilne? Przeczytaj instrukcję poni                                                 | żej.                          |                |  |
| Szkoła i nauczyciele<br>Pomoc<br>Dostęp mobilny                  | Zarejestrowane urządzu<br>W tabeli poniżej znajdziesz listę w<br>UONET+. jeżeli nie korzystasz już z ja | enia<br>szystkich urządzeń mobilnych przypis<br>aklegoś urządzenia, możesz je wyrejestr | anych do Twojego ko<br>rować. | nta w systemie |  |
|                                                                  | l Irzadzenie                                                                                            | Data rejestracij                                                                        |                               |                |  |
|                                                                  | o ządzenie                                                                                              |                                                                                         |                               |                |  |
|                                                                  | Sony F3112 (Android 7.0)                                                                                | 22.01.2018 godz: 11:14:36                                                               | Wyrejest                      | ruj            |  |

Fundusze Europejskie Unia Europejska Europejski Fundusz Rozwoju Regionalnego

Projekt współlinansowany jest przez Unię Europejską w ramach Europejskiego Funduszu Rozwoju Regionalnego w ramach Regionalnego Programu Operacyjnego Województwa Lubelskiego na lata 2014 – 2020

Rzeczpospolita Polska ubelskie

## Zmiana adresu e-mail użytkownika Dzienniczka+ w bazie systemu UONET+

Jeśli w bazie systemu *UONET+* zostanie zmieniony Twój adres e-mail, to Twoje dotychczasowe konto zostanie usunięte z aplikacji *Dzienniczek+*.

| Dzienniczek+                |
|-----------------------------|
| <u>∫</u> Lista Użytkowników |
|                             |
|                             |
|                             |
|                             |
|                             |
|                             |
| Brak uczniów                |
|                             |

Aby nadal korzystać z aplikacji, musisz ponownie zarejestrować urządzenie, czyli przeprowadzić procedurę opisaną powyżej. W tym celu odinstaluj aplikację i zainstaluj ją ponownie.

## Zmiana adresu aplikacji UONET+, podczas gdy e-mail użytkownika Dzienniczka+ w bazie systemu UONET+ pozostał bez zmian.

Jeśli logowałeś się do tej pory do aplikacji UONET+ poza projektem, a obecnie korzystasz ze swojego konta w nowym środowisku www.edu.lublin.eu wykonaj następujące czynności:

- z menu dostępnego pod ikoną 📃 przejdź do *Ustawienia,* a następnie *Konta (Zarządzaj kontami)*
- kliknij na swój adres e-mail i na karcie Konto szczegóły skorzystaj z przycisku Usuń konto.

Dzięki temu możliwa będzie ponowna rejestracja urządzenia, która odbędzie się już w nowym środowisku projektowym.

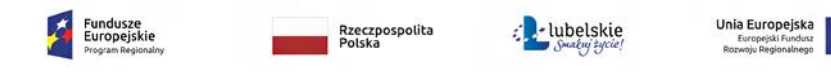

Projekt współfinansowany jest przez Unię Europejską w ramach Europejskiego Funduszu Rozwoju Regionalnego w ramach Regionalnego Programu Operacyjnego Województwa Lubelskiego na lata 2014 – 2020